## Inhaltsverzeichnis

| Ahnentafeldruck | <br>2 |
|-----------------|-------|
|                 |       |

Ahnentafeldruck

| Der | Druck von  | <b>A</b> hnentafeln | findet über | den Menü | nunkt Datenv   | erwaltung - | Hunde statt    |
|-----|------------|---------------------|-------------|----------|----------------|-------------|----------------|
| Dei | DIUCK VUII | Annentalem          | inder uber  | uen menu | puliki Daleliv | erwaitung - | 7 Hunue Statt. |

|   |   |   |   |     |   |   | Name *                                  | Fellfarbe           | Wurftag 🗸  | Verband  | Zbnr *      |
|---|---|---|---|-----|---|---|-----------------------------------------|---------------------|------------|----------|-------------|
| ۲ | Þ | 2 | Ð | -00 |   | ( | NEMO from the fiery crusaders's FCI     | unbek.              | 08.08.2010 | VDH/DCNH | SH 10 15000 |
| ۲ | P | 2 | Ð | -00 |   |   | NIKO from the fiery crusaders's         | pinto               | 08.08.2010 | VDH/DCNH | SH 10 15001 |
| ۲ | P | 2 | ħ | -03 |   |   | NETTI from the fiery crusaders's        | unbek.              | 08.08.2010 | VDH/DCNH | SH 10 15007 |
| ۲ | P | 2 | Ð | -00 |   |   | Nymanens WINDY                          | unbek.              | 08.08.2010 | s        | 57634/2005  |
| ۲ | P | 2 | Ð | -00 | 3 | ( | Anvik Speed CENTRAL                     | grau-weiß           | 06.08.2010 | VDH/SHC  | 2010 4000   |
| ۲ | P | 2 | ħ | -00 | 5 | ( | Anvik Speed CIRCLE                      | grau-weiß           | 06.08.2010 | VDH/SHC  | 2010 4001   |
| ۲ | P | 2 | Ð | -00 |   | ( | The Black Ridge Kennel's RUNNING ARMANI | creme-grau          | 05.08.2010 | VDH/SHC  | 2010 3990   |
| ۲ | P | 2 | Ð | -00 | 3 | ( | The Black Ridge Kennel's RUNNING CARUSO | grau                | 05.08.2010 | VDH/SHC  | 2010 3991   |
| ۲ | P | 2 | ħ | -00 | 3 | ( | The Black Ridge Kennel's RUNNING SAM    | grau                | 05.08.2010 | VDH/SHC  | 2010 3992   |
| ۲ | P | 2 | Ð | -00 | 4 | ( | J Igloolik Valley DEAMON                | rotbraun/weiß       | 21.07.2010 | VDH/SHC  | 2010 4039   |
| ۲ | Þ | 2 | Ð | -03 | 3 | ( | J Igloolik Valley DEVIL                 | dunkelrotbraun-weiß | 21.07.2010 | VDH/SHC  | 2010 4040   |
| ۲ | P | 2 | Ð | -00 |   |   | Igloolik Valley D-ANUK                  | rotbraun/weiß       | 21.07.2010 | VDH/SHC  | 2010 4041   |
| ۲ | P | 2 | Ð | -00 | 3 | Τ | Igloolik Valley DORO                    | schwarz-weiß        | 21.07.2010 | VDH/SHC  | 2010 4042   |

In der Listenansicht befindet sich, vor allen Hunden von denen Ahnentafeln gedruckt werden können, ein farbiges Drucksymbol:

Durch Mausklick auf das Symbol wird die Ahnentafel als .odt-Datei generiert und zum Download angeboten. Diese Datei lässt sich mit LibreOffice öffnen und drucken.

| AHNENNACHWEIS<br>Zuchtbuch-Nr.: VDH/SHC 2013 4458<br>SIBERIAN HUSKY CLUB<br>DEUTSCHLAND E. V.                                                                                                    | Name: JAGO of Covered Mountain<br>Rasee: SIBERIAN HUSKY Ges<br>cmp-M:: 276094180106535 n<br>ellfame: grau-braun-weiß<br>enfame: braun                          | исмеслн: Rüde züchter: Car.<br>wurfag: 23.05.2013 Anschrift: Am<br>ик: 0.00% zwinger: of C<br>аv/к: 20.97% | sten Jünger<br>Gipfelhorst, 68647 Biblis<br>overed Mountain FCI                    |
|----------------------------------------------------------------------------------------------------|----------------------------------------------------------------------------------------------------|----------------------------------------------------------------------------------------------------|------------------------------------------------------------------------------------|
| Eltern                                                                                                    | Großeltern                                                                                                    | Ur-Großeltern                                                                                              | Ur-Ur-Großettern                                                                   |
|                                                                                                    | Polar Speed UULA<br>VDH/SHC 2003 2415<br>Fell: schwarz-weiß Augen:blau/marmoriert<br>HD: A<br>AN: DO                                                           | Polar Speed PEKKO<br>SF 34441/93                                                                           | Polar Speed BANZAI<br>SF 25240/91 HD: A AN: DO<br>Polar Speed PINTO<br>SF 01770/99 |
| Sky Runner EAGLE<br>VDH/SHC 2004 2645                                                                                                    |                                                                                                    | Polar Speed NAAVA<br>SF 25842/90                                                                           | Polar Speed METCOR<br>SF 09950/88                                                  |
| WT: 25.06.2004                                                                                                    |                                                                                                    |                                                                                                    | Polar Speed TUHKIMO<br>SF 11707Q/82                                                |
| Augen:braun                                                                                                    | Polar Speed TOSCA<br>VDH/SHC 2003 2528                                                                                                    | Polar Speed LUPPO<br>SF 51143/94                                                                           | Polar Speed KIRIJENKO<br>SF 43717/92                                               |
| HD: A<br>AN: AS                                                                                                    |                                                                                                    |                                                                                                    | Polar Speed NAAVA<br>SF 25842/90                                                   |
|                                                                                                    | HD: A                                                                                                    | Polar Speed RIVELLA<br>SF 25509/89                                                                         | \$nowtralls BRUCE<br>\$ 54228/85                                                   |
|                                                                                                    | AN: DO                                                                                                    |                                                                                                    | POLARIINA<br>SF 00213/87                                                           |
|                                                                                                    | FROS of Wild Castle                                                                                                    | Aleutian Range Kennels GORBATSCHOW<br>VDH/DCNH SH 95 10758                                                 | Fortsalongs NUGGET<br>VDH/DCNH SH 93 9282 HD: A AN: AS                             |
|                                                                                                    | VDH/SHC 2002 2221<br>Fell: schwarz-weiß-braun Augen:braun<br>HD: A<br>AN: SB                                                                                   | Fell: grau-weiß Augen:blau/braun<br>HD: A AN: SC                                                           | Aleutian Range Kennels TENNESSEE<br>VDH/DCNH SH 92 7903 HD: A                      |
| ENGIE of rain Mountain<br>VDH/SHC 2008 3544                                                                                                    |                                                                                                    | LEILA of Mount Mackenzie<br>VDH/DCNH SH 95 10749                                                           | DUKE of Mount Mackenzle II<br>VDH/DCNH SH 89 5629 HD: A                            |
| WT: 30.06.2008                                                                                                    |                                                                                                    | Fell: schwarz-weiß pinto Augen:braun<br>HD: A AN: AS                                                       | FEE of Mount Mackenzle<br>VDH/DCNH SH 89 6115 HD: A                                |
| Augen:braun                                                                                                    | ALICE of rain Mountain<br>VDH/SHC 2002 2296<br>Fell: weiß Augen:braun<br>HD: A<br>AN: SB                                                                       | Aleutian Range Kennels GORBATSCHOW<br>VDH/DCNH SH 95 10758                                                 | Fortsalongs NUGGET<br>VDH/DCNH SH 93 9282 HD: A AN: AS                             |
| HD: A<br>AN: AS                                                                                                    |                                                                                                    | Fell: grau-weiß Augen:blau/braun<br>HD: A AN: SC                                                           | Aleutian Range Kennels TENNESSEE<br>VDH/DCNH SH 92 7903 HD: A                      |
|                                                                                                    |                                                                                                    | BIRTY of Den-Eik<br>VDH/DCNH SH 96 12106                                                                   | Nome GILFY<br>VDH/DCNH SH 88 4810 HD: A                                            |
|                                                                                                    |                                                                                                    | Fell: grau-weiß Augen:braun<br>HD: B AN: SP                                                                | FImbul's RO\$A<br>VDH/DCNH SH 92 8333 HD: A                                        |
| Alie Weipen des Wurfes ZBNR.   # Geschischt Name ZBNR.   1 Rüde JAGO 2013 44   2 Rüde JAKE 2013 44   3 Rüde JOJO 2013 44   4 Rüde JOJO 2013 44   5 Hündin JEANY 2013 44   6 Hündin JEANY 2013 44   7 Hündin JOY 2013 44 | MC-NR<br>58 276034180106535<br>59 276034180166479<br>50 276034180166479<br>51 276034180166470<br>52 276034180166776<br>53 276034180166485<br>54 27603418016662 | Zuchtwartbericht<br>Wurstärke bei Geburt 4/3<br>Endabnahme 4/3                                             |                                                                                    |
|                                                                                                    |                                                                                                    | Obige Angaben entsprechen dem SHC-Zuchtbuch zum<br>Zeitpunkt der Wurfeintragung.<br>Datum: 29.10.2013      |                                                                                    |
|                                                                                                    |                                                                                                    | Unterschrift Zuchtbuchführung                                                                              | Unterschrift Züchter                                                               |

Wurde eine Ahnentafel bereits ausgedruckt, so wird dies durch ein schwarzweißes Drucksymbol 🖨 angezeigt. Ein erneuter Ausdruck einer Ahnentafel ist somit nicht möglich. Allerdings kann eine Kopie der Ahnentafel gedruckt werden. Hierzu wechselt man über das Drucksymbol in die Ahnentafeldruckübersicht.